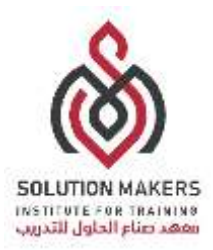

## خطوات الاستخدام خوادم المعهد

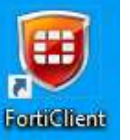

1. فتح برنامج FortiClient من خلال الضغط على رمزه على سطح المكتب.

او من خلال اختيار من شريط المهام اسفل الشاشة واختيار "Connect to "Smakers

|             | C<br>A | )pen FortiClient Co<br>lbout FortiClient | insole |
|-------------|--------|------------------------------------------|--------|
|             | 0      | onnect to "Smake                         | rs*    |
|             | 5      | hutdown FortiClier                       | nt     |
|             | 12     |                                          |        |
| <b>4</b> 0) | el.    |                                          |        |
| 0           | ~      | <b>B</b>                                 |        |

2. من اختيار Remote Access.

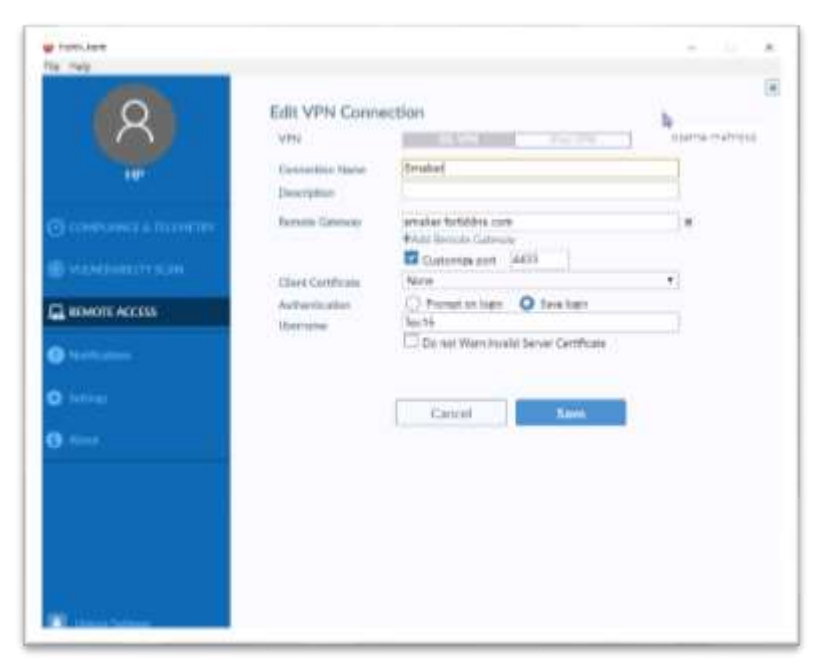

الرياض – مركز النخلة التجاري / طريق الإمام سعود / حتى التعاون ص.ب : 26648 – الرياض 11496 الرقم الموحد : 920018383

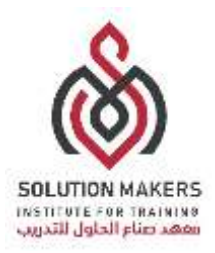

- 3. ادخال كلمة المرور. ثم الضغط على Connect.

4. عند الاتصال بالسيرفر لمرة الاولى تظهر هذه الرسالة، يتم اختيار "نعم".

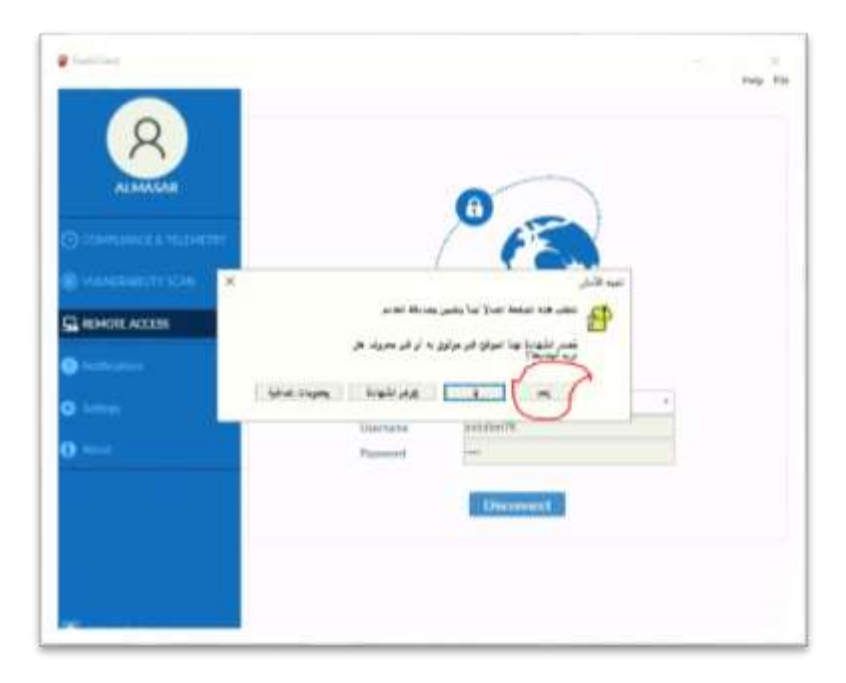

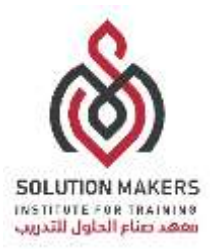

لابد من التأكد من الاتصال بالسيرفر بظهور الرسالة التالية اسفل الشاشة :

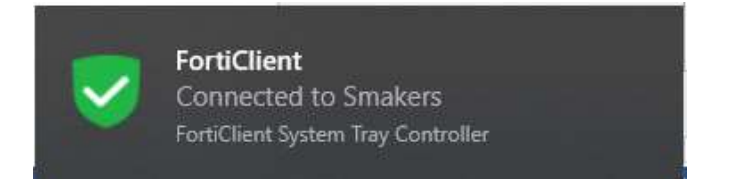

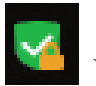

ويجب مرعاة ان يكون رمز الاتصال هكذا عند اجراء التدريب والعمل على السيرفر